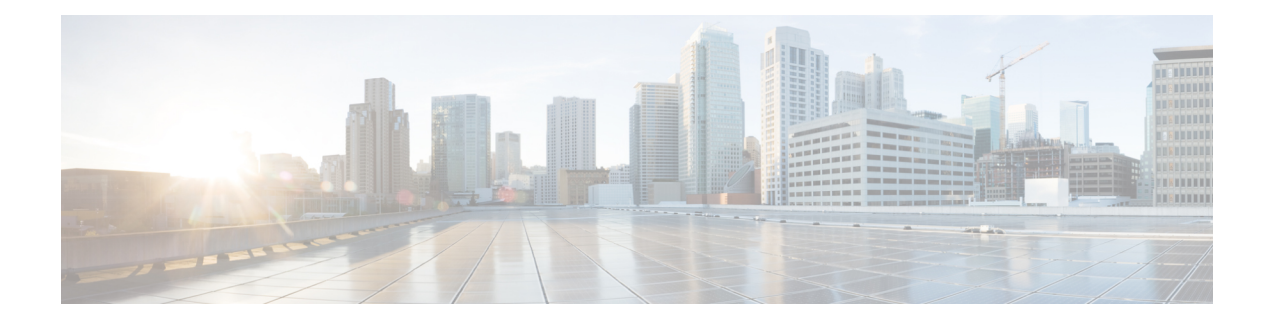

# **Certificate-based MACsec Encryption**

The Certificate-based MACsec Encryption feature uses 802.1X port-based authentication with Extensible Authentication Protocol – Transport Layer Security (EAP-TLS) to carry Certificates for router ports where MACsec encryption is required. EAP-TLS mechanism is used to mutually authenticate and get the Primary Session Key from which the Connectivity Association Key (CAK) is derived for the MACsec Key Agreement (MKA) protocol.

Certificate-based MACsec encryption can be done using either remote authentication or local authentication.

- Feature Information for Certificate-based MACsec Encryption, on page 1
- Prerequisites for Certificate-based MACsec Encryption, on page 2
- Restrictions for Certificate-based MACsec Encryption, on page 2
- Information About Certificate-based MACsec Encryption, on page 2
- Configuring Certificate-based MACsec Encryption using Remote Authentication, on page 4
- Configuring Certificate-based MACsec Encryption using Local Authentication, on page 10
- Verifying Certificate-based MACsec Encryption, on page 16
- Configuration Examples for Certificate-based MACsec Encryption, on page 18
- Additional References, on page 19

## **Feature Information for Certificate-based MACsec Encryption**

The following table provides release information about the feature or features described in this module. This table lists only the software release that introduced support for a given feature in a given software release train. Unless noted otherwise, subsequent releases of that software release train also support that feature.

Use Cisco Feature Navigator to find information about platform support and Cisco software image support. To access Cisco Feature Navigator, go to www.cisco.com/go/cfn. An account on Cisco.com is not required.

| Feature Name                           | Releases                                  | Feature Information                                                                                                    |
|----------------------------------------|-------------------------------------------|----------------------------------------------------------------------------------------------------|
| Certificate-based<br>MACsec Encryption | Cisco IOS XE<br>Everest Release<br>16.6.1 | The Certificate-based MACsec Encryption feature uses 802.1X<br>port-based authentication with Extensible Authentication Protocol<br>– Transport Layer Security (EAP-TLS) to carry Certificates for<br>router ports where MACsec encryption is required. EAP-TLS<br>mechanism is used to do the mutual authentication and to get the<br>Primary Session Key from which the Connectivity Association<br>Key (CAK) is derived for the MACsec Key Agreement (MKA)<br>protocol. |

| Table | 1: Feature | Information | for C | Certificate | -based | MACsec | Encryption |
|-------|------------|-------------|-------|-------------|--------|--------|------------|
|-------|------------|-------------|-------|-------------|--------|--------|------------|

## **Prerequisites for Certificate-based MACsec Encryption**

- Ensure that you have a Certificate Authority (CA) server configured for your network.
- Generate a CA certificate.
- Ensure that you have configured Cisco Identity Services Engine (ISE) Release 2.0. Refer to the *Cisco Identity Services Engine Administrator Guide, Release 2.3.*
- Ensure that both the participating devices, the CA server, and Cisco Identity Services Engine (ISE) are synchronized using Network Time Protocol (NTP). If time is not synchronized on all your devices, certificates will not be validated.
- Ensure that 802.1x authentication and AAA are configured on your device.

## **Restrictions for Certificate-based MACsec Encryption**

- MKA is not supported on port-channels.
- High Availability for MKA is not supported.
- Certificate-based MACsec encryption on sub-interfaces is not supported.

## Information About Certificate-based MACsec Encryption

MKA MACsec is supported on router-to-router links. Using IEEE 802.1X Port-based Authentication with Extensible Authentication Protocol (EAP-TLS), you can configure MKA MACsec between device ports. EAP-TLS allows mutual authentication and obtains an primary session key from which the connectivity association key (CAK) is derived for MKA protocol. Device certificates are carried, using EAP-TLS, for authentication to the AAA server.

### Call Flow for Certificate-based MACsec Encryption using Remote Authentication

Supplicants are unauthorized devices that try to gain access to the network. Authenticators are devices that control the physical access to the network based on the authentication status of the supplicant.

As shown in the following diagram, the devices are connected directly. The router acts as both EAP Supplicant and Authenticator on the port.

The figure below depicts two EAP call flows (with separate EAP-Session ID) on the router. The red flow depicts Router 1 as supplicant and Router 2 as authenticator and the blue flow is vice-versa.

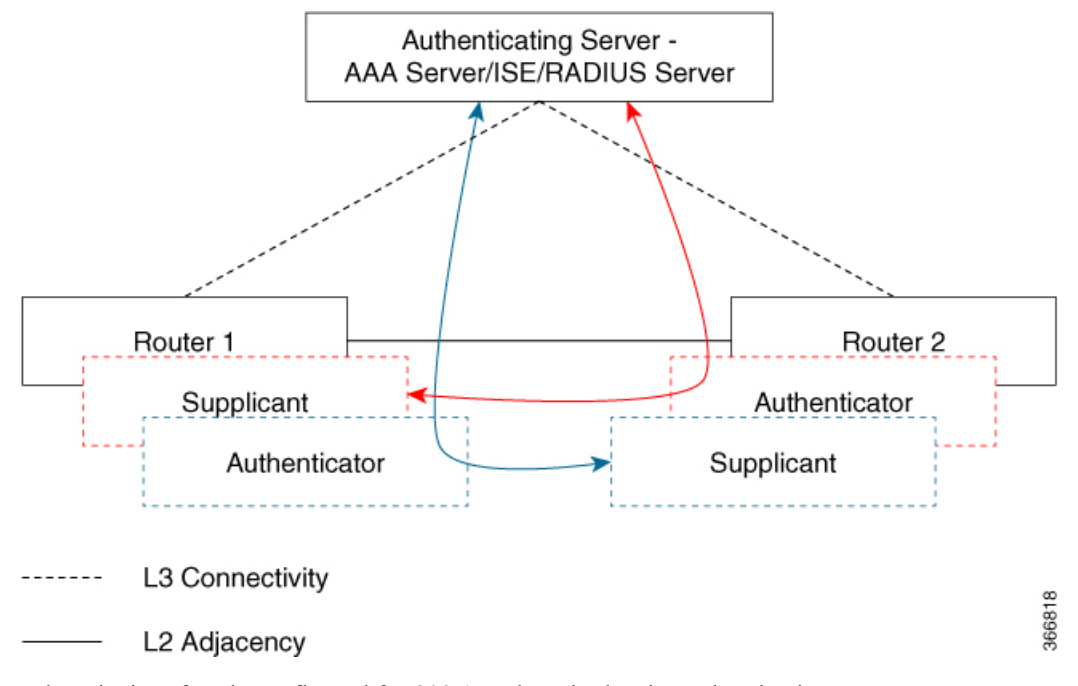

When the interface is configured for 802.1x role as both, The authentication manager on a router creates a session with two EAP session (blue and red with separate EAP session ID) flows with supplicant as well as an authenticator role and both trigger EAP-TLS mutual authentication with the remote authenticating server (AAA server/ISE/RADIUS).

After mutual authentication, the MSK of the flow corresponding to the router with the higher MAC address and role as authenticator is picked to derive the CAK.

In the diagram above, if Router 1 MAC address is less than Router 2, then the primary session key (PSK) obtained from the EAP session (blue flow) is used as EAP-PSK for the MKA (Router 1 acts as authenticator and Router 2 as supplicant). This ensures that Router 1 acts as MKA Key Server and Router 2 is the Non-Key Server.

If the Router 2 MAC Address is less than Router 1 then the PSK obtained from the EAP session (red flow) is used (by both routers) as EAP-PSK for the MKA to derive the CAK.

### Call Flow for Certificate-based MACsec Encryption using Local Authentication

As shown in the following diagram, the devices are connected directly. The router acts as both EAP Supplicant and Authenticator on the port.

The figure below depicts two EAP call flows (with separate EAP-Session ID) on the router. The red flow depicts Router 1 as supplicant and Router 2 as authenticator and the blue flow is vice-versa.

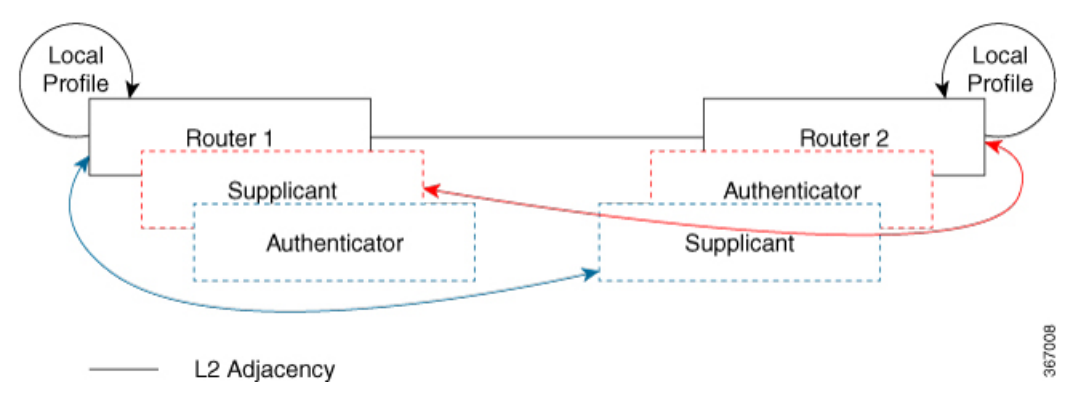

When the interface is configured for 802.1x role as both, The authentication manager on a router creates a session with two EAP session (blue and red with separate EAP session ID) flows with supplicant as well as an authenticator role and both trigger EAP-TLS mutual authentication with the local authenticating server.

After mutual authentication, the PSK of the flow corresponding to the router with the higher MAC address and role as authenticator is picked to derive the CAK.

In the diagram above, if Router 1 MAC address is less than Router 2, then the primary session key (PSK) obtained from the EAP session (blue flow) is used as EAP-PSK for the MKA (Router 1 acts as authenticator and Router 2 as supplicant). This ensures that Router 1 acts as MKA Key Server and Router 2 is the Non-Key Server.

If the Router 2 MAC Address is less than Router 1 then the PSK obtained from the EAP session (red flow) is used (by both routers) as EAP-PSK for the MKA to derive the CAK.

# Configuring Certificate-based MACsec Encryption using Remote Authentication

To configure MACsec with MKA on point-to-point links, perform these tasks:

### **Configuring Certificate Enrollment**

### **Generating Key Pairs**

|        | Command or Action  | Purpose                                                             |
|--------|--------------------|---------------------------------------------------------------------|
| Step 1 | enable             | Enables privileged EXEC mode.<br>• Enter your password if prompted. |
| Step 2 | configure terminal | Enters global configuration mode.                                   |

|        | Command or Action                                                                   | Purpose                                                                                                    |
|--------|-------------------------------------------------------------------------------------|----------------------------------------------------------------------------------------------------|
| Step 3 | crypto key generate rsa label <i>label name</i> general-keys<br>modulus <i>size</i> | Generates a RSA key pair for signing and encryption.<br>You can also assign a label to each key pair using the label<br>keyword. The label is referenced by the trustpoint that uses<br>the key pair. If you do not assign a label, the key pair is<br>automatically labeled <default-rsa-key>.</default-rsa-key> |
|        |                                                                                     | If you do not use additional keywords this command<br>generates one general purpose RSA key pair. If the modulus<br>is not specified, the default key modulus of 1024 is used.<br>You can specify other modulus sizes with the modulus<br>keyword.                                                                |
| Step 4 | end                                                                                 | Returns to privileged EXEC mode.                                                                                                    |
| Step 5 | show authentication session interface interface-id                                  | Verifies the authorized session security status.                                                                                                    |
| Step 6 | copy running-config startup-config                                                  | (Optional) Saves your entries in the configuration file.                                                                                                    |

### **Configuring Enrollment using SCEP**

Simple Certificate Enrollment Protocol (SCEP) is a Cisco-developed enrollment protocol that uses HTTP to communicate with the certificate authority (CA) or registration authority (RA). SCEP is the most commonly used method for sending and receiving requests and certificates.

|        | Command or Action                 | Purpose                                                                                                  |
|--------|-----------------------------------|----------------------------------------------------------------------------------------------------|
| Step 1 | enable                            | Enables privileged EXEC mode.                                                                            |
|        |                                   | • Enter your password if prompted.                                                                       |
| Step 2 | configure terminal                | Enters global configuration mode.                                                                        |
| Step 3 | crypto pki trustpoint server name | Declares the trustpoint and a given name and enters ca-trustpoint configuration mode.                    |
| Step 4 | enrollment url url name pem       | Specifies the URL of the CA on which your device should send certificate requests.                       |
|        |                                   | An IPv6 address can be added in the URL enclosed in brackets. For example: http:// [2001:DB8:1:1::1]:80. |
|        |                                   | The pem keyword adds privacy-enhanced mail (PEM) boundaries to the certificate request.                  |
| Step 5 | rsakeypair label                  | Specifies which key pair to associate with the certificate.                                              |
|        |                                   | Note The <b>rsakeypair</b> name must match the trust-point name.                                         |

|         | Command or Action                           | Purpose                                                                                                    |  |  |
|---------|---------------------------------------------|----------------------------------------------------------------------------------------------------|--|--|
| Step 6  | serial-number none                          | The <b>none</b> keyword specifies that a serial number will not be included in the certificate request.                                                                                                    |  |  |
| Step 7  | ip-address none                             | The <b>none</b> keyword specifies that no IP address should be included in the certificate request.                                                                                                    |  |  |
| Step 8  | revocation-check crl                        | Specifies CRL as the method to ensure that the certificate of a peer has not been revoked.                                                                                                    |  |  |
| Step 9  | auto-enroll percent regenerate              | Enables auto-enrollment, allowing the client to automatically request a rollover certificate from the CA.                                                                                                    |  |  |
|         |                                             | If auto-enrollment is not enabled, the client must be<br>manually re-enrolled in your PKI upon certificate<br>expiration.                                                                                                    |  |  |
|         |                                             | By default, only the Domain Name System (DNS) name of the device is included in the certificate.                                                                                                    |  |  |
|         |                                             | Use the percent argument to specify that a new certificate<br>will be requested after the percentage of the lifetime of the<br>current certificate is reached.                                                                                                    |  |  |
|         |                                             | Use the regenerate keyword to generate a new key for the certificate even if a named key already exists.                                                                                                    |  |  |
|         |                                             | If the key pair being rolled over is exportable, the new key<br>pair will also be exportable. The following comment will<br>appear in the trustpoint configuration to indicate whether<br>the key pair is exportable: "! RSA key pair associated with<br>trustpoint is exportable." |  |  |
|         |                                             | It is recommended that a new key pair be generated for security reasons.                                                                                                    |  |  |
| Step 10 | crypto pki authenticate name                | Retrieves the CA certificate and authenticates it.                                                                                                    |  |  |
| Step 11 | exit                                        | Exits global configuration mode.                                                                                                    |  |  |
| Step 12 | show crypto pki certificate trustpoint name | Displays information about the certificate for the trust point.                                                                                                    |  |  |

### **Configuring Enrollment Manually**

If your CA does not support SCEP or if a network connection between the router and CA is not possible. Perform the following task to set up manual certificate enrollment:

|        | Command or Action | Purpose                            |
|--------|-------------------|------------------------------------|
| Step 1 | enable            | Enables privileged EXEC mode.      |
|        |                   | • Enter your password if prompted. |

I

|         | Command or Action                  | Purpose                                                                                                    |
|---------|------------------------------------|----------------------------------------------------------------------------------------------------|
| Step 2  | configure terminal                 | Enters global configuration mode.                                                                                                    |
| Step 3  | crypto pki trustpoint server name  | Declares the trustpoint and a given name and enters ca-trustpoint configuration mode.                                                                                                    |
| Step 4  | enrollment url url name pem        | Specifies the URL of the CA on which your device should send certificate requests.                                                                                                    |
|         |                                    | An IPv6 address can be added in the URL enclosed in brackets. For example: http:// [2001:DB8:1:1::1]:80.                                                                                                    |
|         |                                    | The pem keyword adds privacy-enhanced mail (PEM) boundaries to the certificate request.                                                                                                    |
| Step 5  | rsakeypair label                   | Specifies which key pair to associate with the certificate.                                                                                                    |
| Step 6  | serial-number none                 | The <b>none</b> keyword specifies that a serial number will not be included in the certificate request.                                                                                                    |
| Step 7  | ip-address none                    | The <b>none</b> keyword specifies that no IP address should be included in the certificate request.                                                                                                    |
| Step 8  | revocation-check crl               | Specifies CRL as the method to ensure that the certificate of a peer has not been revoked.                                                                                                    |
| Step 9  | exit                               | Exits Global Configuration mode.                                                                                                    |
| Step 10 | crypto pki authenticate name       | Retrieves the CA certificate and authenticates it.                                                                                                    |
| Step 11 | crypto pki enroll name             | Generates certificate request and displays the request for copying and pasting into the certificate server.                                                                                                    |
|         |                                    | Enter enrollment information when you are prompted. For<br>example, specify whether to include the device FQDN and<br>IP address in the certificate request.                                                                                                    |
|         |                                    | You are also given the choice about displaying the certificate request to the console terminal.                                                                                                    |
|         |                                    | The base-64 encoded certificate with or without PEM headers as requested is displayed.                                                                                                    |
| Step 12 | crypto pki import name certificate | Imports a certificate via TFTP at the console terminal, which retrieves the granted certificate.                                                                                                    |
|         |                                    | The device attempts to retrieve the granted certificate via<br>TFTP using the same filename used to send the request,<br>except the extension is changed from ".req" to ".crt". For<br>usage key certificates, the extensions "-sign.crt" and<br>"-encr.crt" are used. |
|         |                                    | The device parses the received files, verifies the certificates, and inserts the certificates into the internal certificate database on the switch.                                                                                                    |

|         | Command or Action                           | Purpose                                                                                                    |
|---------|---------------------------------------------|----------------------------------------------------------------------------------------------------|
|         |                                             | Note Some CAs ignore the usage key information<br>in the certificate request and issue general<br>purpose usage certificates. If your CA ignores<br>the usage key information in the certificate<br>request, only import the general purpose<br>certificate. The router will not use one of the<br>two key pairs generated. |
| Step 13 | exit                                        | Exits Global Configuration mode.                                                                                                    |
| Step 14 | show crypto pki certificate trustpoint name | Displays information about the certificate for the trust point.                                                                                                    |
| Step 15 | copy running-config startup-config          | (Optional) Saves your entries in the configuration file.                                                                                                    |

## **Enabling 802.1x Authentication and Configuring AAA**

|        | Command or Action                                              | Purpose                                                                                                    |
|--------|----------------------------------------------------------------|----------------------------------------------------------------------------------------------------|
| Step 1 | enable                                                         | Enables privileged EXEC mode.                                                                                                    |
|        |                                                                | • Enter your password if prompted.                                                                                                    |
| Step 2 | configure terminal                                             | Enters global configuration mode.                                                                                                    |
| Step 3 | aaa new-model                                                  | Enables AAA.                                                                                                    |
| Step 4 | dot1x system-auth-control                                      | Enables 802.1X on your device.                                                                                                    |
| Step 5 | radius server name                                             | Specifies the name of the RADIUS server configuration<br>for Protected Access Credential (PAC) provisioning and<br>enters RADIUS server configuration mode.                                                                                                    |
| Step 6 | address ip-address auth-port port-number acct-port port-number | Configures the IPv4 address for the RADIUS server accounting and authentication parameters.                                                                                                    |
| Step 7 | automate-tester username username                              | Enables the automated testing feature for the RADIUS server.                                                                                                    |
|        |                                                                | With this practice, the device sends periodic test<br>authentication messages to the RADIUS server. It looks<br>for a RADIUS response from the server. A success<br>message is not necessary - a failed authentication suffices,<br>because it shows that the server is alive. |
| Step 8 | key string                                                     | Configures the authentication and encryption key for all<br>RADIUS communications between the device and the<br>RADIUS server.                                                                                                    |

|         | Command or Action                                  | Purpose                                                                                                    |
|---------|----------------------------------------------------|----------------------------------------------------------------------------------------------------|
| Step 9  | radius-server deadtime minutes                     | Improves RADIUS response time when some servers might<br>be unavailable and skips unavailable servers immediately.               |
| Step 10 | exit                                               | Returns to global configuration mode.                                                                                            |
| Step 11 | aaa group server radius group-name                 | Groups different RADIUS server hosts into distinct lists<br>and distinct methods, and enters server group configuration<br>mode. |
| Step 12 | server name                                        | Assigns the RADIUS server name.                                                                                                  |
| Step 13 | exit                                               | Returns to global configuration mode.                                                                                            |
| Step 14 | aaa authentication dot1x default group group-name  | Sets the default authentication server group for IEEE 802.1x.                                                                    |
| Step 15 | aaa authorization network default group group-name | Sets the network authorization default group.                                                                                    |

## **Configuring EAP-TLS Profile and 802.1x Credentials**

|         | Command or Action              | Purpose                                                                                |
|---------|--------------------------------|----------------------------------------------------------------------------------------|
| Step 1  | enable                         | Enables privileged EXEC mode.                                                          |
|         |                                | • Enter your password if prompted.                                                     |
| Step 2  | configure terminal             | Enters global configuration mode.                                                      |
| Step 3  | eap profile profile-name       | Configures EAP profile and enters EAP profile configuration mode.                      |
| Step 4  | method tls                     | Enables EAP-TLS method on the device.                                                  |
| Step 5  | pki-trustpoint name            | Sets the default PKI trustpoint.                                                       |
| Step 6  | exit                           | Returns to global configuration mode.                                                  |
| Step 7  | dot1x credentials profile-name | Configures 802.1x credentials profile and enters dot1x credentials configuration mode. |
| Step 8  | username username              | Sets the authentication user ID.                                                       |
| Step 9  | pki-trustpoint name            | Sets the default PKI trustpoint.                                                       |
| Step 10 | end                            | Returns to privileged EXEC mode.                                                       |

### Procedure

### Applying the 802.1x MKA MACsec Configuration on Interfaces

To apply MKA MACsec using EAP-TLS to interfaces, perform the following task:

| Procedure |                                                               |                                                                                                    |  |
|-----------|---------------------------------------------------------------|----------------------------------------------------------------------------------------------------|--|
|           | Command or Action                                             | Purpose                                                                                                    |  |
| Step 1    | enable                                                        | Enables privileged EXEC mode.                                                                                              |  |
|           |                                                               | • Enter your password if prompted.                                                                                         |  |
| Step 2    | configure terminal                                            | Enters global configuration mode.                                                                                          |  |
| Step 3    | interface interface-id                                        | Identifies the MACsec interface, and enter interface<br>configuration mode. The interface must be a physical<br>interface. |  |
| Step 4    | macsec                                                        | Enables MACsec on the interface.                                                                                           |  |
| Step 5    | authentication periodic                                       | Enables reauthentication for this port.                                                                                    |  |
| Step 6    | authentication timer reauthenticate interval                  | Sets the reauthentication interval.                                                                                        |  |
| Step 7    | access-session host-mode multi-domain                         | Allows hosts to gain access to the interface.                                                                              |  |
| Step 8    | access-session closed                                         | Prevents preauthentication access on the interface.                                                                        |  |
| Step 9    | access-session port-control auto                              | Sets the authorization state of a port.                                                                                    |  |
| Step 10   | dot1x pae both                                                | Configures the port as an 802.1X port access entity (PAE) supplicant and authenticator.                                    |  |
| Step 11   | dot1x credentials profile                                     | Assigns a 802.1x credentials profile to the interface.                                                                     |  |
| Step 12   | dot1x supplicant eap profile name                             | Assigns the EAP-TLS profile to the interface.                                                                              |  |
| Step 13   | service-policy type control subscriber control-policy<br>name | Applies a subscriber control policy to the interface.                                                                      |  |
| Step 14   | exit                                                          | Returns to privileged EXEC mode.                                                                                           |  |
| Step 15   | show macsec interface                                         | Displays MACsec details for the interface.                                                                                 |  |
| Step 16   | copy running-config startup-config                            | (Optional) Saves your entries in the configuration file.                                                                   |  |

# Configuring Certificate-based MACsec Encryption using Local Authentication

To configure MACsec with MKA on point-to-point links, perform these tasks:

## **Configuring the EAP Credentials using Local Authentication**

|        | Tioceaure                                              |                                                                               |
|--------|--------------------------------------------------------|-------------------------------------------------------------------------------|
|        | Command or Action                                      | Purpose                                                                       |
| Step 1 | enable                                                 | Enables privileged EXEC mode.                                                 |
|        |                                                        | • Enter your password if prompted.                                            |
| Step 2 | configure terminal                                     | Enters global configuration mode.                                             |
| Step 3 | aaa new-model                                          | Enables AAA.                                                                  |
| Step 4 | aaa local authentication default authorization default | Sets the default local authentication and default local authorization method. |
| Step 5 | aaa authentication dot1x default local                 | Sets the default local username authentication list for IEEE 802.1x.          |
| Step 6 | aaa authorization network default local                | Sets an authorization method list for local user.                             |
| Step 7 | aaa authorization credential-download default local    | Sets an authorization method list for use of local credentials.               |
| Step 8 | exit                                                   | Returns to privileged EXEC mode.                                              |

# **Configuring the Local EAP-TLS Authentication and Authorization Profile**

| Procedure |                                               |                                                                                                 |  |
|-----------|-----------------------------------------------|-------------------------------------------------------------------------------------------------|--|
|           | Command or Action                             | Purpose                                                                                         |  |
| Step 1    | enable                                        | Enables privileged EXEC mode.                                                                   |  |
|           |                                               | • Enter your password if prompted.                                                              |  |
| Step 2    | configure terminal                            | Enters global configuration mode.                                                               |  |
| Step 3    | aaa new-model                                 | Enables AAA.                                                                                    |  |
| Step 4    | dot1x credentials profile-name                | Configures the dot1x credentials profile and enters dot1x credentials configuration mode.       |  |
| Step 5    | username name password password               | Sets the authentication user ID and password.                                                   |  |
| Step 6    | exit                                          | Returns to global configuration mode.                                                           |  |
| Step 7    | aaa attribute list list-name                  | (Optional) Sets the AAA attribute list definition and enters attribute list configuration mode. |  |
| Step 8    | aaa attribute type linksec-policy must-secure | (Optional) Specifies the AAA attribute type.                                                    |  |
| Step 9    | exit                                          | Returns to global configuration mode.                                                           |  |

|         | Command or Action                     | Purpose                                                      |
|---------|---------------------------------------|--------------------------------------------------------------|
| Step 10 | username name aaa attribute list name | (Optional) Specifies the AAA attribute list for the user ID. |
| Step 11 | end                                   | Returns to privileged EXEC mode.                             |

## **Configuring Enrollment using SCEP**

Simple Certificate Enrollment Protocol (SCEP) is a Cisco-developed enrollment protocol that uses HTTP to communicate with the certificate authority (CA) or registration authority (RA). SCEP is the most commonly used method for sending and receiving requests and certificates.

|        | Command or Action                 | Purpose                                                                                                    |
|--------|-----------------------------------|----------------------------------------------------------------------------------------------------|
| Step 1 | enable                            | Enables privileged EXEC mode.                                                                                             |
|        |                                   | • Enter your password if prompted.                                                                                        |
| Step 2 | configure terminal                | Enters global configuration mode.                                                                                         |
| Step 3 | crypto pki trustpoint server name | Declares the trustpoint and a given name and enters ca-trustpoint configuration mode.                                     |
| Step 4 | enrollment url url name pem       | Specifies the URL of the CA on which your device should send certificate requests.                                        |
|        |                                   | An IPv6 address can be added in the URL enclosed in brackets. For example: http:// [2001:DB8:1:1::1]:80.                  |
|        |                                   | The pem keyword adds privacy-enhanced mail (PEM) boundaries to the certificate request.                                   |
| Step 5 | rsakeypair label                  | Specifies which key pair to associate with the certificate.                                                               |
|        |                                   | <b>Note</b> The <b>rsakeypair</b> name must match the trust-point name.                                                   |
| Step 6 | serial-number none                | The <b>none</b> keyword specifies that a serial number will not be included in the certificate request.                   |
| Step 7 | ip-address none                   | The <b>none</b> keyword specifies that no IP address should be included in the certificate request.                       |
| Step 8 | revocation-check crl              | Specifies CRL as the method to ensure that the certificate of a peer has not been revoked.                                |
| Step 9 | auto-enroll percent regenerate    | Enables auto-enrollment, allowing the client to automatically request a rollover certificate from the CA.                 |
|        |                                   | If auto-enrollment is not enabled, the client must be<br>manually re-enrolled in your PKI upon certificate<br>expiration. |

|         | Command or Action                           | Purpose                                                                                                    |
|---------|---------------------------------------------|----------------------------------------------------------------------------------------------------|
|         |                                             | By default, only the Domain Name System (DNS) name of the device is included in the certificate.                                                                                                    |
|         |                                             | Use the percent argument to specify that a new certificate will be requested after the percentage of the lifetime of the current certificate is reached.                                                                                                    |
|         |                                             | Use the regenerate keyword to generate a new key for the certificate even if a named key already exists.                                                                                                    |
|         |                                             | If the key pair being rolled over is exportable, the new key<br>pair will also be exportable. The following comment will<br>appear in the trustpoint configuration to indicate whether<br>the key pair is exportable: "! RSA key pair associated with<br>trustpoint is exportable." |
|         |                                             | It is recommended that a new key pair be generated for security reasons.                                                                                                    |
| Step 10 | crypto pki authenticate name                | Retrieves the CA certificate and authenticates it.                                                                                                    |
| Step 11 | exit                                        | Exits global configuration mode.                                                                                                    |
| Step 12 | show crypto pki certificate trustpoint name | Displays information about the certificate for the trust point.                                                                                                    |

## **Configuring Enrollment Manually**

If your CA does not support SCEP or if a network connection between the router and CA is not possible. Perform the following task to set up manual certificate enrollment:

|        | Command or Action                 | Purpose                                                                                                  |
|--------|-----------------------------------|----------------------------------------------------------------------------------------------------|
| Step 1 | enable                            | Enables privileged EXEC mode.                                                                            |
|        |                                   | • Enter your password if prompted.                                                                       |
| Step 2 | configure terminal                | Enters global configuration mode.                                                                        |
| Step 3 | crypto pki trustpoint server name | Declares the trustpoint and a given name and enters ca-trustpoint configuration mode.                    |
| Step 4 | enrollment url url name pem       | Specifies the URL of the CA on which your device should send certificate requests.                       |
|        |                                   | An IPv6 address can be added in the URL enclosed in brackets. For example: http:// [2001:DB8:1:1::1]:80. |
|        |                                   | The pem keyword adds privacy-enhanced mail (PEM) boundaries to the certificate request.                  |

|         | Command or Action                           | Purpose                                                                                                    |
|---------|---------------------------------------------|----------------------------------------------------------------------------------------------------|
| Step 5  | rsakeypair label                            | Specifies which key pair to associate with the certificate.                                                                                                    |
| Step 6  | serial-number none                          | The <b>none</b> keyword specifies that a serial number will not be included in the certificate request.                                                                                                    |
| Step 7  | ip-address none                             | The <b>none</b> keyword specifies that no IP address should be included in the certificate request.                                                                                                    |
| Step 8  | revocation-check crl                        | Specifies CRL as the method to ensure that the certificate of a peer has not been revoked.                                                                                                    |
| Step 9  | exit                                        | Exits Global Configuration mode.                                                                                                    |
| Step 10 | crypto pki authenticate name                | Retrieves the CA certificate and authenticates it.                                                                                                    |
| Step 11 | crypto pki enroll name                      | Generates certificate request and displays the request for copying and pasting into the certificate server.                                                                                                    |
|         |                                             | Enter enrollment information when you are prompted. For<br>example, specify whether to include the device FQDN and<br>IP address in the certificate request.                                                                                                    |
|         |                                             | You are also given the choice about displaying the certificate request to the console terminal.                                                                                                    |
|         |                                             | The base-64 encoded certificate with or without PEM headers as requested is displayed.                                                                                                    |
| Step 12 | crypto pki import name certificate          | Imports a certificate via TFTP at the console terminal, which retrieves the granted certificate.                                                                                                    |
|         |                                             | The device attempts to retrieve the granted certificate via<br>TFTP using the same filename used to send the request,<br>except the extension is changed from ".req" to ".crt". For<br>usage key certificates, the extensions "-sign.crt" and<br>"-encr.crt" are used.                                           |
|         |                                             | The device parses the received files, verifies the certificates, and inserts the certificates into the internal certificate database on the switch.                                                                                                    |
|         |                                             | <b>Note</b> Some CAs ignore the usage key information in the certificate request and issue general purpose usage certificates. If your CA ignores the usage key information in the certificate request, only import the general purpose certificate. The router will not use one of the two key pairs generated. |
| Step 13 | exit                                        | Exits Global Configuration mode.                                                                                                    |
| Step 14 | show crypto pki certificate trustpoint name | Displays information about the certificate for the trust point.                                                                                                    |

|         | Command or Action                  | Purpose                                                  |
|---------|------------------------------------|----------------------------------------------------------|
| Step 15 | copy running-config startup-config | (Optional) Saves your entries in the configuration file. |

## **Configuring EAP-TLS Profile and 802.1x Credentials**

|         | Command or Action              | Purpose                                                                                |
|---------|--------------------------------|----------------------------------------------------------------------------------------|
| Step 1  | enable                         | Enables privileged EXEC mode.                                                          |
|         |                                | • Enter your password if prompted.                                                     |
| Step 2  | configure terminal             | Enters global configuration mode.                                                      |
| Step 3  | eap profile profile-name       | Configures EAP profile and enters EAP profile configuration mode.                      |
| Step 4  | method tls                     | Enables EAP-TLS method on the device.                                                  |
| Step 5  | pki-trustpoint name            | Sets the default PKI trustpoint.                                                       |
| Step 6  | exit                           | Returns to global configuration mode.                                                  |
| Step 7  | dot1x credentials profile-name | Configures 802.1x credentials profile and enters dot1x credentials configuration mode. |
| Step 8  | username username              | Sets the authentication user ID.                                                       |
| Step 9  | pki-trustpoint name            | Sets the default PKI trustpoint.                                                       |
| Step 10 | end                            | Returns to privileged EXEC mode.                                                       |

### Procedure

Procedure

## Applying the 802.1x MKA MACsec Configuration on Interfaces

To apply MKA MACsec using EAP-TLS to interfaces, perform the following task:

|        | Command or Action      | Purpose                                                                                                    |
|--------|------------------------|----------------------------------------------------------------------------------------------------|
| Step 1 | enable                 | Enables privileged EXEC mode.                                                                                        |
|        |                        | • Enter your password if prompted.                                                                                   |
| Step 2 | configure terminal     | Enters global configuration mode.                                                                                    |
| Step 3 | interface interface-id | Identifies the MACsec interface, and enter interface configuration mode. The interface must be a physical interface. |

#### **Certificate-based MACsec Encryption**

|         | Command or Action                                                 | Purpose                                                                                 |
|---------|-------------------------------------------------------------------|-----------------------------------------------------------------------------------------|
| Step 4  | macsec                                                            | Enables MACsec on the interface.                                                        |
| Step 5  | authentication periodic                                           | Enables reauthentication for this port.                                                 |
| Step 6  | authentication timer reauthenticate interval                      | Sets the reauthentication interval.                                                     |
| Step 7  | access-session host-mode multi-domain                             | Allows hosts to gain access to the interface.                                           |
| Step 8  | access-session closed                                             | Prevents preauthentication access on the interface.                                     |
| Step 9  | access-session port-control auto                                  | Sets the authorization state of a port.                                                 |
| Step 10 | dot1x pae both                                                    | Configures the port as an 802.1X port access entity (PAE) supplicant and authenticator. |
| Step 11 | dot1x credentials profile                                         | Assigns a 802.1x credentials profile to the interface.                                  |
| Step 12 | dot1x authenticator eap profile name                              | Assigns the EAP-TLS authenticator profile to the interface.                             |
| Step 13 | dot1x supplicant eap profile name                                 | Assigns the EAP-TLS supplicant profile to the interface.                                |
| Step 14 | service-policy type control subscriber <i>control-policy</i> name | Applies a subscriber control policy to the interface.                                   |
| Step 15 | exit                                                              | Returns to privileged EXEC mode.                                                        |
| Step 16 | show macsec interface                                             | Displays MACsec details for the interface.                                              |
| Step 17 | copy running-config startup-config                                | (Optional) Saves your entries in the configuration file.                                |

# **Verifying Certificate-based MACsec Encryption**

Use the following **show** commands to verify the configuration of certificate-based MACsec encryption. Given below are the sample outputs of the **show** comamnds.

The **show mka sessions** command displays a summary of active MACsec Key Agreement (MKA) Protocol sessions.

```
Device# show mka sessions
```

```
Total MKA Sessions..... 1
Secured Sessions... 1
Pending Sessions... 0
```

| Interface | Local-TxSCI         | Policy-Name      | Inherited | Key-Server |
|-----------|---------------------|------------------|-----------|------------|
| Port-ID   | Peer-RxSCI          | MACsec-Peers     | Status    | CKN        |
| Te0/1/3   | 74a2.e625.4413/0013 | *DEFAULT POLICY* | NO        | YES        |

The **show macsec status interface** *interface-id* displays MACsec status information for the given interface.

Device# show macsec status interface te0/1/2

| Capabilities:<br>Ciphers Supported:<br>Cipher:<br>Confidentiality Offset:<br>Replay Window:<br>Delay Protect Enable:<br>Access Control: | GCM-AES-128 GCM-AES-256<br>GCM-AES-128<br>0<br>64<br>FALSE<br>must-secure |
|----------------------------------------------------------------------------------------------------|---------------------------------------------------------------------------|
| Transmit SC:                                                                                                    |                                                                           |
| SCI:                                                                                                    | 74A2E6254C220012                                                          |
| Transmitting:                                                                                                    | TRUE                                                                      |
| Transmit SA:                                                                                                    |                                                                           |
| Next PN:                                                                                                    | 412                                                                       |
| Delay Protect AN/nextPN:                                                                                                    | 99/0                                                                      |
| Receive SC:                                                                                                    |                                                                           |
| SCI:                                                                                                    | 74A2E62544130013                                                          |
| Receiving:                                                                                                    | TRUE                                                                      |
| Receive SA:                                                                                                    |                                                                           |
| Next PN:                                                                                                    | 64                                                                        |
| AN:                                                                                                    | 0                                                                         |
| Delay Protect AN/LPN:                                                                                                    | 0/0                                                                       |

The **show access-session interface** *interface-id* **details** displays detailed information about the access session for the given interface.

Device# show access-session interface te1/0/1 details

| Interface: TenGigab   | itEthernet1/0/1         |
|-----------------------|-------------------------|
| IIF-ID:               | 0x17298FCD              |
| MAC Address:          | f8a5.c592.13e4          |
| IPv6 Address:         | Unknown                 |
| IPv4 Address:         | Unknown                 |
| User-Name:            | DOT1XCRED               |
| Status:               | Authorized              |
| Domain:               | DATA                    |
| Oper host mode:       | multi-host              |
| Oper control dir:     | both                    |
| Session timeout:      | N/A                     |
| Common Session ID:    | 00000000000000BB72E8AFA |
| Acct Session ID:      | Unknown                 |
| Handle:               | 0xc3000001              |
| Current Policy:       | MUSTS_1                 |
|                       |                         |
| Local Policies:       |                         |
| Security Policy: Must | Secure                  |
| Security Status:      | Link Secured            |
| Server Policies:      |                         |
| Method status list:   |                         |

| Method   | State |         |
|----------|-------|---------|
| dot1xSup | Authc | Success |
| dot1x    | Authc | Success |

# Configuration Examples for Certificate-based MACsec Encryption

### **Example: Enrolling the Certificate**

```
Configure Crypto PKI Trustpoint:
    crypto pki trustpoint POLESTAR-IOS-CA
    enrollment terminal
    subject-name CN=ASR1000x1@polestar.com, C=IN, ST=KA, OU=ENG,O=Polestar
    revocation-check none
    rsakeypair mkaioscarsa
    storage nvram:
    !
Manual Installation of Root CA certificate:
    crypto pki authenticate POLESTAR-IOS-CA
```

### Example: Enabling 802.1x Authentication and AAA Configuration

```
aaa new-model
dotlx system-auth-control
radius server ISE
address ipv4 <ISE ipv4 address> auth-port 1645 acct-port 1646
automate-tester username dummy
key dummy123
radius-server deadtime 2
!
aaa group server radius ISEGRP
server name ISE
!
aaa authentication dotlx default group ISEGRP
aaa authorization network default group ISEGRP
```

### Example: Configuring EAP-TLS Profile and 802.1X Credentials

```
eap profile EAPTLS-PROF-IOSCA
method tls
pki-trustpoint POLESTAR-IOS-CA
!
dot1x credentials EAPTLSCRED-IOSCA
username asr1000@polestar.company.com
pki-trustpoint POLESTAR-IOS-CA
!
```

### Example: Applying 802.1X, PKI, and MACsec Configuration on the Interface

```
interface TenGigabitEthernet0/1
macsec network-link
authentication periodic
authentication timer reauthenticate <reauthentication interval>
access-session host-mode multi-host
access-session closed
access-session port-control auto
dot1x pae both
dot1x credentials EAPTLSCRED-IOSCA
dot1x supplicant eap profile EAPTLS-PROF-IOSCA
service-policy type control subscriber DOT1X_POLICY_RADIUS
```

# **Additional References**

#### **Related Documents**

| Related Topic     | Document Title                                   |
|-------------------|--------------------------------------------------|
| Security commands | Security Command Reference:<br>Commands A to C   |
|                   | Security Command Reference:<br>Commands D to L   |
|                   | Security Command Reference:<br>Commands M to R   |
|                   | • Security Command Reference:<br>Commands S to Z |

#### **Standards and RFCs**

| Standard/RFC           | Title                                                                                                   |
|------------------------|----------------------------------------------------------------------------------------------------|
| IEEE 802.1AE-2006      | Media Access Control (MAC) Security                                                                     |
| IEEE 802.1X-2010       | Port-Based Network Access Control                                                                       |
| IEEE<br>802.1AEbw-2013 | Media Access Control (MAC) Security (Amendment to IEEE<br>802.1AE-2006)—Extended Packet Numbering (XPN) |
| IEEE 802.1Xbx-2014     | Port-Based Network Access Control (Amendment to IEEE 802.1X-2010)                                       |
| RFC 4493               | The AES-CMAC Algorithm                                                                                  |

#### **Technical Assistance**

| Description                                                                                                    | Link                                              |
|----------------------------------------------------------------------------------------------------|---------------------------------------------------|
| The Cisco Support and Documentation website provides<br>online resources to download documentation, software,<br>and tools. Use these resources to install and configure<br>the software and to troubleshoot and resolve technical<br>issues with Cisco products and technologies. Access to<br>most tools on the Cisco Support and Documentation<br>website requires a Cisco.com user ID and password. | http://www.cisco.com/cisco/web/support/index.html |